## ワンタイムパスワード(ソフトトークン)のご利用方法

●<u>スマホ</u>でお取引する場合(資金移動)

手順1振込確認画面の右下にある「OTPボタン」※①をクリックします。

手順2自動でワンタイムパスワードが入力されたのを確認し、「この内容で振込」 ボタン

を押下し送信してください。

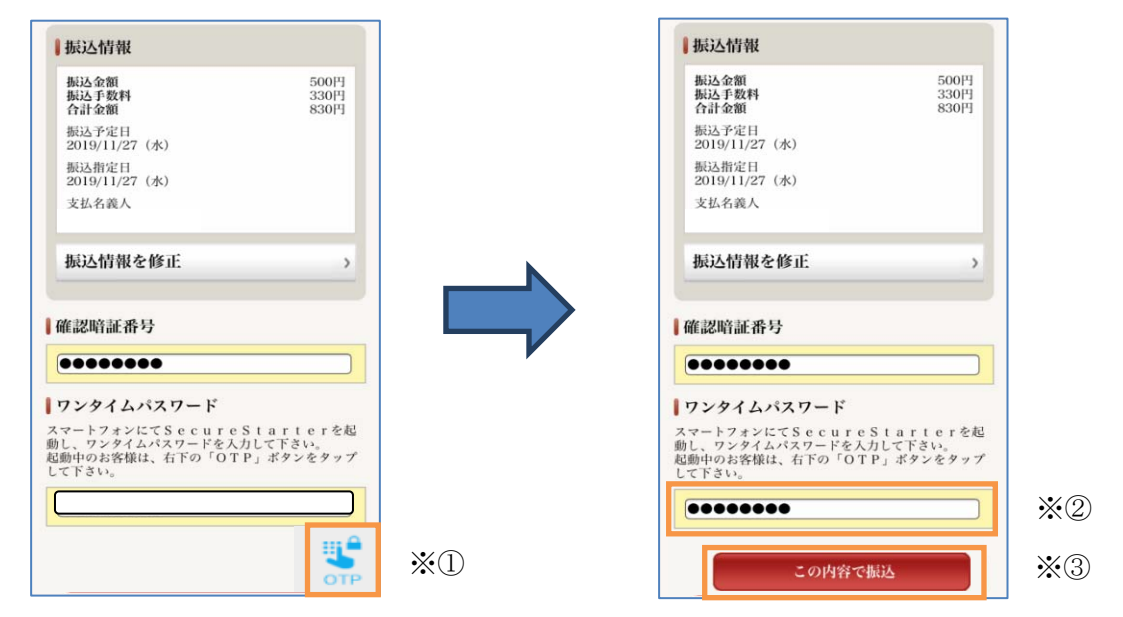

●パソコンでお取引する場合(資金移動)

手順1振込の確認画面で、スマホの「SecureStarter」アプリを起動し、ワンタイムパス ワードの発行※①を行います。

【スマホ画面】

手順2パソコンのワンタイムパスワード欄※②へ入力し送信してください。

【パソコン画面】

| お客様領報                                             | 残高·探会                                                              | 振込 温産運用                                                | 決済サー    | ゼス お寄植作   | 開設更 サービス一覧         |   | ורק – |                                          |               | -1 |
|---------------------------------------------------|--------------------------------------------------------------------|--------------------------------------------------------|---------|-----------|--------------------|---|-------|------------------------------------------|---------------|----|
| <b>報込(資金移動)</b> IBE118M0018                       |                                                                    |                                                        |         |           |                    |   |       | インターネッ                                   | トバンキング        |    |
| λη) (112) (27)                                    |                                                                    |                                                        |         |           |                    |   |       | 🔒 eパートナー (個人) ログオン                       |               |    |
| 取引内容の確認                                           |                                                                    |                                                        |         |           |                    |   |       |                                          |               |    |
| 私込をせず口底場続を増於回疎入活すと、強込先の体験が場話できなくなります。<br>ご注意下さい。  |                                                                    |                                                        |         |           |                    |   |       | 😲 ワンタイムパスワード                             |               | *( |
| illi情報をご確認後、確認明<br>illi時経費号の入力には、<br>s客様の確認暗経番号を行 | 翻訳番号を入力し、「この」<br>、ソフトウェアキーボー <br>守る為、ソフトウェアキ・                      | 内容で振込」ボタンを押して下さい。<br>Fをご利用いただけます。<br>ーボードからの入力をお勧めします。 |         |           |                    |   |       | (油细组织                                    | = = 1.0°-5    |    |
| ) 入力の振込先口座名表                                      | <b>長人名に読りがありま</b> う                                                | すが、正しい名表人名にて振込を行い                                      | ます.王    | い振込先口座名   | 義人をご確認下さい。         |   |       | 21 21 21 21 21 21 21 21 21 21 21 21 21 2 | л-дл-у        |    |
| 支払口座                                              |                                                                    | 振込金額                                                   |         | 振込先口座     |                    |   |       |                                          |               |    |
| お取引店 豊<br>科目 曽                                    | 11.<br>11.<br>11.<br>11.<br>11.<br>11.<br>11.<br>11.<br>11.<br>11. | 500P<br>接达手数料                                          |         | 全融機関名     | 沖縄銀行<br>本店営業部      |   |       | 店舗, ATM協売                                | <b>4_%</b>    |    |
| 口座番号                                              |                                                                    | 300                                                    |         | 科目        | 普通                 |   |       | 石間・AIW段線                                 | 10 TT I'T III |    |
| 口座名義人                                             |                                                                    | 211230                                                 |         | 口座番号      |                    |   |       |                                          |               |    |
|                                                   |                                                                    | 接认予定日                                                  |         | 口座名義人     |                    |   |       | εRv                                      | $\bigcirc$    |    |
|                                                   |                                                                    | 2019年11月29日 全曜日                                        |         | 登録区分      | 都度                 |   |       | ŧ t                                      |               | 1  |
|                                                   |                                                                    |                                                        |         |           |                    |   |       | < @沖約                                    | 电銀行           |    |
| m278226-9                                         |                                                                    |                                                        |         |           |                    | 7 |       | ワンタイム                                    |               |    |
|                                                   |                                                                    |                                                        |         |           |                    |   |       | One Time                                 | Password      |    |
| Y TZENE ( access                                  | are (650) / 7791                                                   | anay reviol revi                                       |         | -         |                    |   |       | パスワード更新                                  | まで残り11秒です     |    |
| 97944/iz9-F ****                                  |                                                                    |                                                        |         |           |                    |   |       |                                          |               |    |
| リンフトウェアキーボードを1<br>8通常のキーボードから直                    | 利用して入力する。<br>【投入力する場合は、予                                           | チェックボックスのチェックを外して下さ                                    | ٤.,     |           |                    |   | •     |                                          |               |    |
| #8 22:00-                                         | こついては、以下の時間<br>一型日8:00<br>一型日9:00                                  | 期に予約時间した場合、目安の表示で                                      | 60. #rC | ルサービス等で免除 | <b>社なる場合も新川ます。</b> |   |       | 1569                                     | 6906          |    |
|                                                   |                                                                    |                                                        |         |           |                    |   | -     |                                          |               |    |
|                                                   |                                                                    |                                                        |         |           |                    |   |       |                                          |               |    |